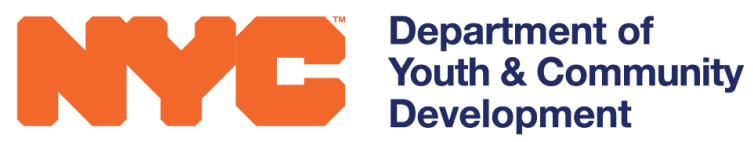

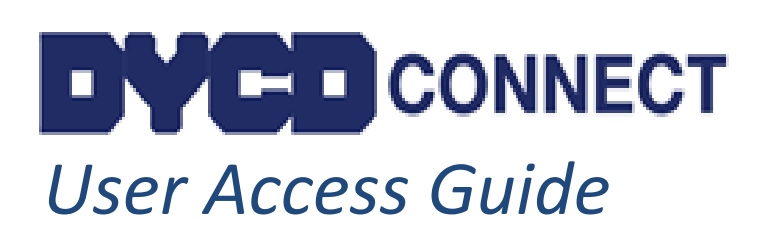

Prepared by DYCD COMPASS Operations Unit

### **Table of Contents**

| What is DYCD Connect?                                      | 2      |
|------------------------------------------------------------|--------|
| Participant Tracking System                                | 2      |
| CBAdvance                                                  | 2      |
| How do I Access DYCD Connect?                              | 3      |
| Requesting a New User Account<br>Logging into DYCD Connect | 3<br>5 |
| Managing User Access Within DYCD Connect                   | 6      |
| Troubleshooting                                            | 8      |
| DYCD Connect Help Center                                   | 9      |

### What is DYCD Connect?

DYCD Connect is a single point of access to three applications for tracking participants, capturing and tracking program evaluation and monitoring, and requesting capacity building support.

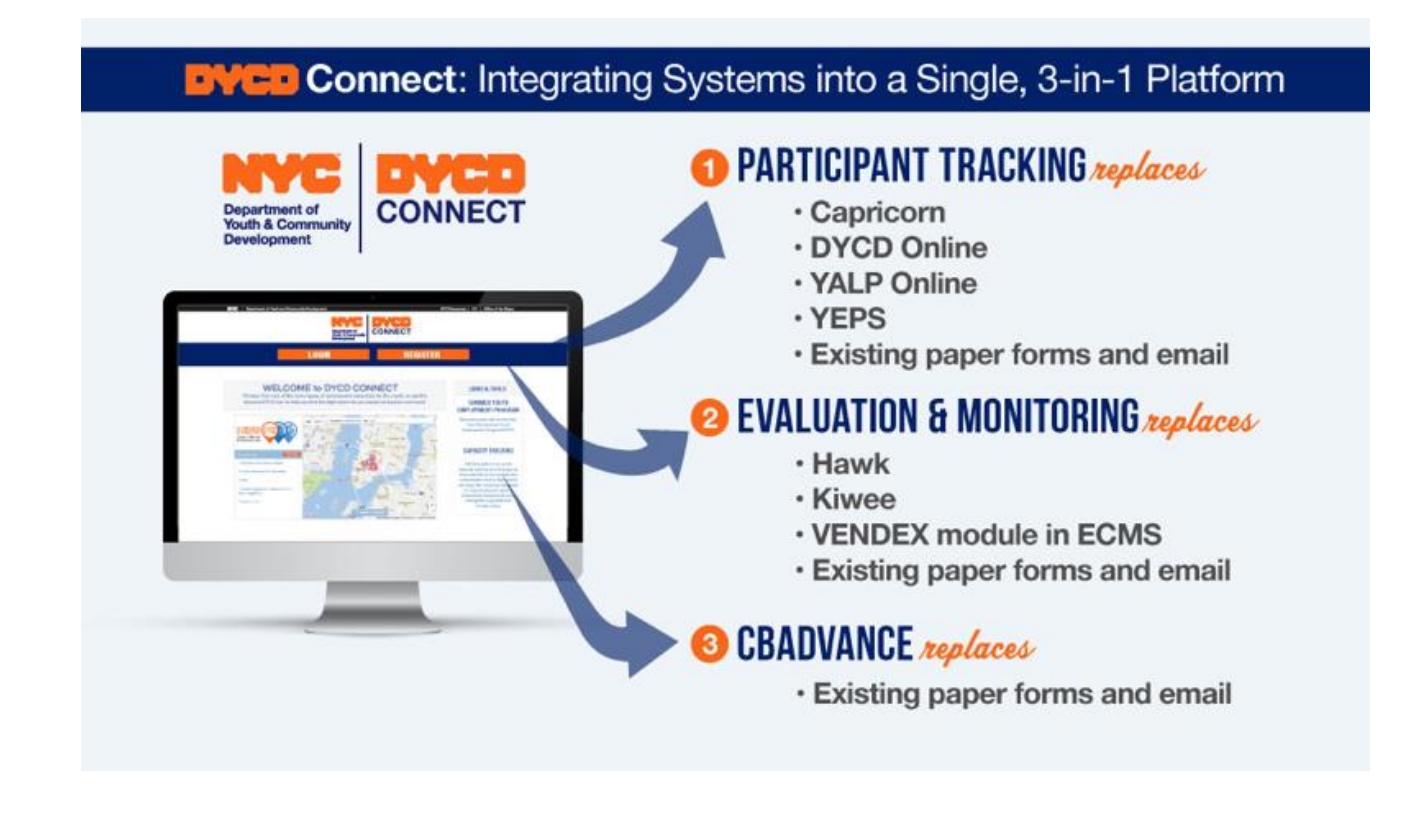

#### **Participant Tracking System**

Captures and tracks program activities, participant intake and enrollment, and attendance.

#### **Evaluation and Monitoring System**

Documents all DYCD evaluations, follow up, action plans and incident reports.

#### **CBAdvance**

A portal for Capacity Building services, including training opportunities and requests for technical assistance support.

### How do I Access DYCD Connect?

#### **Requesting a New User Account**

#### Visit https://www.dycdconnect.nyc and click Register

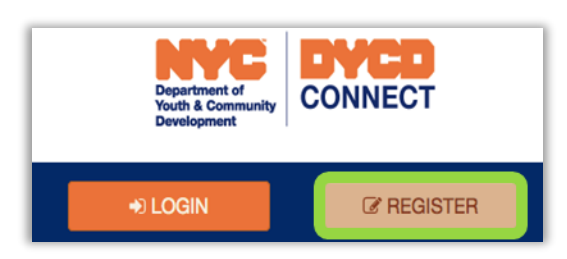

#### **Step 1: Basic Information**

Enter basic information, include name, email, Provider, etc.

| SIGN UP FOR ACCES | S TO DYCD CONNECT |
|-------------------|-------------------|
| First Name        | Middle Initial    |
| Last Name         | Email             |
| C Telephone       | Select Provider   |

#### Step 2: Select Application & User Role

Applications: Select the Application the user needs to access.

Roles: Select the appropriate user role:

- CBO Administrator- In charge of managing access to workscopes and evaluations for all users within their organizations. <u>DYCD will</u> <u>need to approve all CBO Admin level users</u>.
- CBO Program Director- A mid-level user who can perform all basic functionality within DYCD Connect. Those with this role do not necessarily have to fulfill the On-Site Program Director role. You may have

| Application:                                      |   |
|---------------------------------------------------|---|
| PTS/EMS                                           | • |
| Roles:                                            |   |
| CBO Admin                                         | ^ |
| CBO Case Manager                                  |   |
| CBO Program Director                              |   |
|                                                   | * |
| Only one role can be selected for CRM application |   |
| Add Application/Role                              |   |
|                                                   |   |

multiple Program Director-level users with access to one contract.

• **CBO Case User**- A lower level user, typically tasked with data entry. Case Users can edit workscopes, but cannot submit. <u>This user does not have access to view any evaluations or action plans.</u>

#### Click Add Application/Role

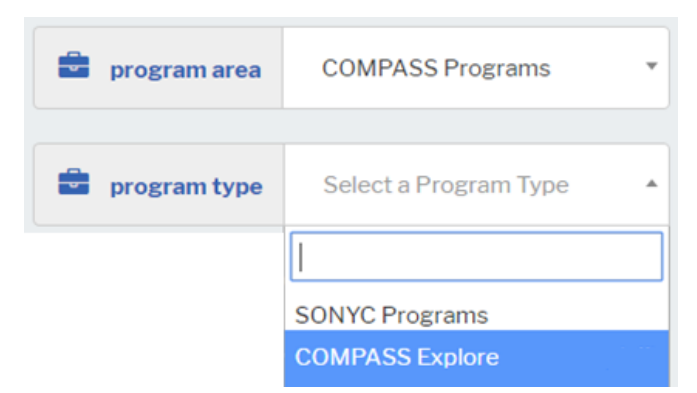

Select the appropriate **Program Area and Program Type(s)**. Click Add Program Area/Type

**Note**: You can request access for multiple applications and program areas in one request. Applications must be selected one at a time. For each application, select your desired role, click on the add button and select the next application. The full list will appear on the List of Requested Applications.

#### Click Connect with Selected DYCD Applications

#### **Step 3: DYCD Authentication**

DYCD Connect Help Center will process your request(s). This process can take up to 2 business day to verify that the user should have access to the roles and applications selected.

#### Step 4: User ID Assignment & Password Reset

Once DYCD confirms, you will receive a confirmation email which assigns you a username and a link to reset password. You must click the Password Reset Link within 72 hours. You will be prompted to

enter a new password.

From: noReply\_DYCDConnect@dycd.nyc.gov To: JohnDoe@wehelpkids.org Subject: DYCDConnect. New User Request Creation Email Greetings John Doe, Your request for new DYCD Account is completed. 0412JohnDoe is your login name (User ID) You will need to reset your password before logging into your account.

Thank you, DYCD Connect Support

Click this link to reset your password

Once the account is created, all users within your organization with CBO Admin level access will receive an email notifying them that an account has been created, and access to workscopes/evaluations must be granted.

#### Step 5: Login

| From: noReply_DYCDConnect@dycd.nyc.gov<br>To: JohnDoe@wehelpkids.org<br>Subject: DYCDConnect.NYC Password Reset | You will receive a final email<br>confirming successful password |
|----------------------------------------------------------------------------------------------------|------------------------------------------------------------------|
| Greetings John Doe,<br>Your password for DYCDConnect. was successfully reset. Your User ID is: 0412JohnDoe      | reset.                                                           |
| Thank you,<br>DYCD Connect Support                                                                              |                                                                  |

### Logging into DYCD Connect

| You can login to D                                                                                       | YCD Connect by going to: <u>https://ww</u>        | w.dycdconnect.nyc       |
|----------------------------------------------------------------------------------------------------|---------------------------------------------------|-------------------------|
| Click Dick                                                                                               | and type your user credentials v                  | when prompted.          |
| Upon successfully                                                                                        | logging in, you will see your name ap             | opear in the top right. |
|                                                                                                    | Department of<br>Youth & Community<br>Development |                         |
| CBAdvance                                                                                                | R PTS/EMS                                         | 🗱 John Doe 🔻            |
| DYCD Connect is the main resource<br>center helping organizations<br>communicate and coordinate with the | Cipportunities and<br>Describes from Thom         | WELCOME TO DYCD         |
|                                                                                                    | Click on the                                      | n                       |

After an account is created, new users must be assigned access to workscopes and evaluations in order to view and make edits. It is primarily the responsibility of CBO Admin users to assign new users access. The next section details how to manage user access within DYCD Connect.

### Managing User Access Within DYCD Connect

# It is primarily the responsibility of CBO Administrator-level users to manage what staff within their agency have access to in DYCD Connect.

| After logging                        | in to PTS/EMS, click                | ∎→Main Menu→My     | Profile       |
|--------------------------------------|-------------------------------------|--------------------|---------------|
| NYC Departm<br>Youth & C<br>Develope | ent of<br>Community<br>nent CONNECT | ➡ Main Menu   ✓ Da | ashboards   🗸 |
| Main Menu                            | Admin                               | Help Center        |               |
| My Work                              | Registrations                       | Evaluations        | My Settings   |
| Dashboards                           | Intake                              | Evaluations        | Contracts     |
| Workscopes                           |                                     | Incident Reports   | My Profile    |
| Reports                              |                                     | CAPs               |               |

You can also navigate to this page from the header of a workscope or evaluation.

| Click on your F                              | Provider Name from a  | page Header  | to                   |
|----------------------------------------------|-----------------------|--------------|----------------------|
| quickly na                                   | wigate to the User Ac | cess Portal  |                      |
| 100020-COMPASS Elementary-7/1/2017-8/31/2017 | Provider              | Program Site | Program Period       |
|                                              | Development Center    | P.S. 9       | 7/1/2017 - 8/31/2017 |

A new page will open, which contains information about your Provider and its contracts with DYCD. You will see a navigation pane, known as the 'Switchboard' on the left side of the page:

| PROVIDER Active                | Development Center                                                                                              |                         |
|--------------------------------|----------------------------------------------------------------------------------------------------|-------------------------|
| 🗅 GENERAL                      | Provider Users  Development Center                                                                              |                         |
| 🖀 CONTACTS                     | Full Name                                                                                                    | Email                   |
| PROGRAM SITES                  | CBO CaseManager16                                                                                               |                         |
| DYCD CONTRACTS                 | CBO CaseManager17                                                                                               |                         |
| 皆 USERS                        | Contraction Contraction                                                                                         | contemporate Temporate  |
| Navigate to the User section o | f                                                                                                    | and devidence of        |
| the Switchboard to view a full | The second second second second second second second second second second second second second second second se | damaric: 111 Byrnal.co. |
| within your organization       | Real Processing Street Street Street                                                                            | djates this grows as    |
|                                |                                                                                                    | desaris devenus, org    |

Find the user you would like to manage access for and click

| Developme Utilize the sear                 | rch<br>own | bar to narrow y<br>in the list below | our results<br>v, includin | s. You can search by<br>g name and user role       | jas                       | Q    |
|--------------------------------------------|------------|--------------------------------------|----------------------------|----------------------------------------------------|---------------------------|------|
| Full Name                                  | •          | Email                                | ¢                          | Roles                                              | ÷                         |      |
| Jasmine Smith                              |            |                                      |                            | Provider Program Director                          |                           | Open |
| Jasmine Luu                                |            |                                      |                            | Provider Program Director                          |                           | Open |
|                                            |            |                                      | If results<br>use the      | s span across more thar<br>arrows to navigate betw | n one page,<br>veen pages | 7    |
| 1 - 2 of 2 (filtered from 50 total entries | )          |                                      |                            |                                                    | < 1                       | 2    |

Within the screen, you will see a new tab open for the user. Within this pane, you can manage access to workscopes and evaluations. The screen will open to a list of workscopes:

| De  | velopment Center                                                                             |                           | (               | Utilize the     | search bar to na      | rrow your re  | esults. You   |            |
|-----|----------------------------------------------------------------------------------------------|---------------------------|-----------------|-----------------|-----------------------|---------------|---------------|------------|
|     | Provider Users 🌲 Provider Program Director 16 🗙                                              |                           |                 | can searc       | h by any criteria s   | shown in the  | e list below. |            |
| ₽rc | Provider Program Director 16<br>vider Program Director<br>WORKSCOPE ACCESS EVALUATION ACCESS |                           |                 |                 | 🖺 S/                  | AVE           |               | QQX        |
|     | Workscope \$                                                                                 | Status                    | ÷ Pr            | ogram Site 👙    | Program Type          | Period Type 🔅 | Start Date 🔻  | End Date ≑ |
|     | 126019-COMPASS Elementary-9/1/2017-6/30/2018                                                 | Released                  | Rec             | creation Center | COMPASS Elementary    | School Year   | 9/1/2017      | 6/30/2018  |
|     | 142116-COMPASS Middle School-9/1/2017-6/30/2018                                              | Submitted                 | lafa            | ayette St       | COMPASS Middle School | School Year   | 9/1/2017      | 6/30/2018  |
|     | 124104A-COMPASS Elementary-7/1/2018-8/31/2018                                                | Released                  | Juv             | venile Center   | COMPASS Elementary    | Summer Year   | 7/1/2018      | 8/31/2018  |
|     | 126019-COMPASS Elementary-7/1/2017-8/31/2017                                                 | Released                  | Rec             | creation Center | COMPASS Elementary    | Summer Year   | 7/1/2017      | 8/31/2017  |
|     | 142116-COMPASS Middle School-7/1/2017-8/31/2017                                              | Released                  | lafa            | ayette St       | COMPASS Middle School | Summer Year   | 7/1/2017      | 8/31/2017  |
| 1   | Check and uncheck the boxes<br>10 of a workscope to assign or remove ad                      | s next to e<br>cess for f | each<br>this us | ser             |                       |               | <             | 1 > 2      |

When you are done making changes, click BAVE.

If you would like to grant or remove access to an evaluation, navigate to the Evaluation Access tab and follow the same steps. Remember that staff with the Case User role do not have access to view any evaluations or action plans, thus, you will not be able to grant them access to evaluations here. To change a users role, contact the <u>DYCD Connect Help Center</u>. You can also navigate to the 'Team Members' section of any workscope to see a full a list of staff who have been granted access.

| WORKSCOPE<br>Released                                | 126019-C0<br>Elementar<br>6/30/2018 | DMPASS<br>y-9/1/2017-                                | Period<br>Type<br>School<br>Year | Year (<br>2018    | Provider<br><b>Developm</b> | ent Center                    | Program Site<br>P.S. 9 | Program Peri<br>9/1/2017 - | od<br>6/30/2018            |
|------------------------------------------------------|-------------------------------------|------------------------------------------------------|----------------------------------|-------------------|-----------------------------|-------------------------------|------------------------|----------------------------|----------------------------|
| Basic Information<br>Program Compliance              | ↑ Worksc 126019-COM                 | ope Team Membe<br>IPASS Elementary-9/:               | <b>ers</b><br>1/2017-6/30/       | /2018             |                             |                               |                        |                            | Q                          |
| Program Design<br>Amendments                         | Full Name                           | aderAdmin16                                          | Email                            |                   | \$                          | <b>Roles</b><br>Provider Ad   | dmin                   | ¢                          | Open                       |
| Workscope History<br>Unlock Requests<br>Team Members | Provider Pr<br>Na                   | ogram Director 16<br>vigate to the T<br>workscope to | Feam Me<br>o see us              | embers<br>ers wit | section<br>h acco           | Provider Pr<br>on of a<br>ess | ogram Director         | < 1                        | Open           >         2 |

### Troubleshooting

#### Issue: I forgot my password.

From the main login page, click *Request a Password Reset*. Enter the email address associated with your DYCD Connect account. A Password reset email with a link will be sent; you must click the link within 72 hours. If you do not click the link within 72 hours, you will need to initiate another password reset.

Note: User may need to wait up to 15 minutes after resetting the password to successfully login

#### Issue: I reset my password, but I still can't login.

This issue often arises when your old password is embedded in your browser. Try clearing both your cache and your cookies. This webpage has step-by-step instructions to guide you through clearing your cache: <u>http://www.refreshyourcache.com/en/home/</u>. After you have done this, try logging in again. If you are still having difficulty, submit a technical ticket to the <u>DYCD</u> <u>Connect Help Center.</u>

*Note:* If the password is entered incorrectly 5 times within 15 minutes, your account will lock. After 15 minutes, the account will unlock and you can attempt to login again.

| <b>+</b> )                                 | DYCD CONNECT                                                                                                    |
|--------------------------------------------|----------------------------------------------------------------------------------------------------|
| Username                                   | Username                                                                                                    |
| Password                                   | Password                                                                                                    |
| Can't                                      | remember your password?<br>Request a password reset                                                                                          |
| → Sigi                                     | n in to DYCD Connect                                                                                                    |
| Connect to DYCD for a streamline community | access to the tools, services, and information needed to<br>based operations. If you are having problems, or need<br>additional help, then : |
| DI CACC EMAIL DV                           | TO HE PDECK AT HE PDECK ODVCD MYC COV                                                                                                    |

## **DYCD Connect Help Center**

The following issues should be addressed by submitting a technical ticket to the <u>DYCD</u> <u>Connect Help Center</u>:

- ✓ Deactivating a staff member's account after they have left your organization
- Changing a user's access role (eg: request to adjust a user's access level from Case Manager to Program Director)
- ✓ An account has been disabled due to inactivity and needs to be reactivated
- ✓ Forgotten username

For any issues or questions, submit a ticket through the Help Center on the DYCD Connect homepage.

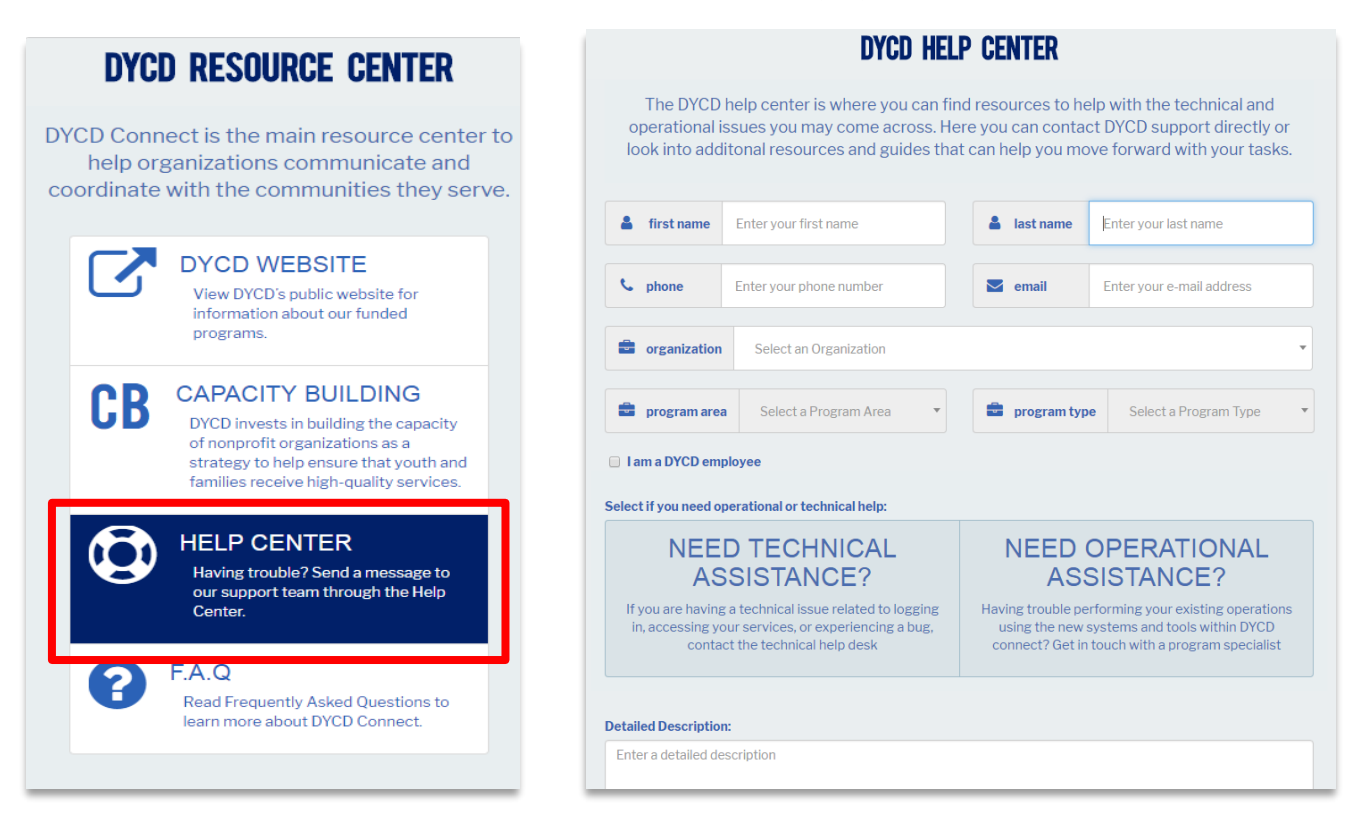